# ALOHA LOAD BALANCER CONFIGURATION IPV6 NIVEAU 7

## "APPNOTE" #0045 - CONFIGURATION IPV6 NIVEAU 7

Cette note a pour but de vous aider à configure l'Aloha en IPv6 niveau 7.

#### REQUIREMENTS

Vous devez avoir un réseau IPv6.

#### OBJECTIF

Utiliser l'Aloha comme passerelle IPv6 vers IPv4 sans rien modifier à l'infrastructure existante.

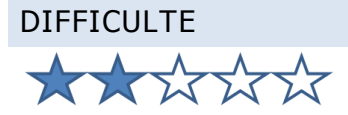

### VERSIONS CONCERNEES

Modèles ALB16K, ALB30K, ALB50K, ALBSA : v3.7 et après

Tout autres modèles, incluant les appliances virtuelles : V4.2 et après

## DIAGRAME RESEAU CIBLE

Architecture standard:

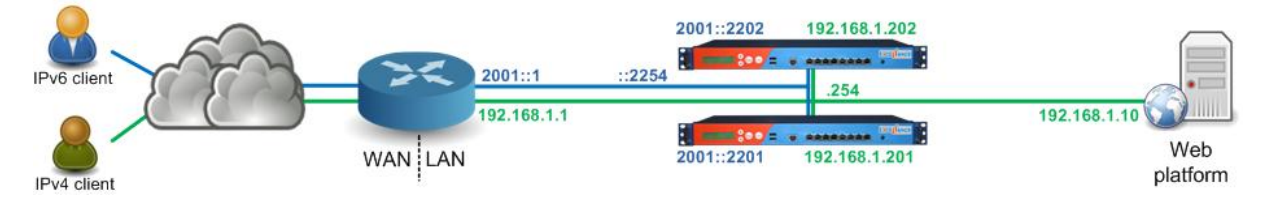

#### CONTEXTE

Le site interne est accessible en IPv4 à travers l'adresse IP de service 192.168.1.254. Le router IPv4 translate l'IPv4 publique vers cette IP de service.

Concernant IPv6, le nom du site internet résout directement sur l'adresse IP 2001::2254, qui est l'adresse IPv6 qui héberge ce service. Le routeur se contente de router le trafic vers l'Aloha.

Tout le traffic IPv6 est automatiquement translate en IPv4 par l'Aloha: rien ne change sur les serveurs et vos serveurs n'ont même pas besoin d'être compatible IPv6.

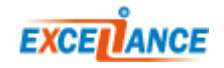

#### CONFIGURATION RESEAU

PREMIER ALOHA:

Sur l'interface graphique, cliquer sur **Services** > **network** > **eth0 setup icon** (i), puis mettre à jour la configuration comme suit:

```
service network eth0
vrrp id 254
vrrp garp 30
vrrp prio 100
vrrp no-address
vrrp address 2001::2254
vrrp address 192.168.1.254
vrrp address 2001::2254
ip6 address 2001::2201/96
ip address 192.168.1.201/24
mtu 1500
```

Cliquer sur **[OK]**, puis **[Close]**.

Une fois que la configuration a été mise à jour, vous devez redémarrer les services:

- Network: Cliquer sur Services > eth0 reload icon
- VRRP: Cliquer sur Services > vrrp reload icon

#### DEUXIEME ALOHA:

Sur l'interface graphique, cliquer sur **Services** > **network** > **eth0 setup icon** i, puis mettre à jour la configuration comme suit:

```
service network eth0
vrrp id 254
vrrp garp 30
vrrp prio 99
vrrp no-address
vrrp address 2001::2254
vrrp address 2001::2254
ip6 address 2001::2202/96
ip address 192.168.1.202/24
mtu 1500
```

#### Cliquer sur [OK], puis [Close].

Une fois que la configuration a été mise à jour, vous devez redémarrer les services:

- Network: Cliquer sur Services > eth0 reload icon
- VRRP: Cliquer sur Services > vrrp reload icon

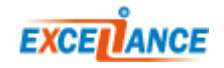

### CONFIGURATION NIVEAU 7

Cette configuration est commune aux deux Alohas.

Ajouter la connexion IPv6 au niveau du proxy d'écoute:

```
frontend ft_myappli
bind 192.168.1.254:80
bind 2001::2254:80
mode http
log global
option httplog
maxconn 1000
timeout client 25s
default_backend bk_myappli
```

Cliquer sur [OK], puis [Apply].

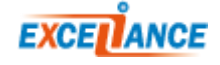